## Faxing from Email

Please follow the below instructions to send a fax using your LCC email account.

- 1. Create a new email from either Outlook or Outlook Web Access (OWA).
- 2. If sending a fax using another fax enabled email account accessible to you then select it by using the *From* button (accessible from the ribbon by clicking *New Email* > *Options* > *From*).
- 3. In the *To:* field type the 10 digit fax number followed by *@fax.cccs.edu* (e.g. 0123456789@fax.cccs.edu).
- 4. Include optional text in the Subject: field and/or message body that you want included in the cover page. The cover page is generated by default when the email is sent and includes the following information: Organization name (always Lamar Community College); From which contains your name, office phone number, email address; To which is the destination fax number; Subject which includes text from the email Subject: field, and Comments which contains text from the email message body.
- 5. The files(s) you want to include in the fax need to be added as attachments to the email.
- 6. After the email has been sent, you will receive a message in your *Inbox* from *no-reply-fax@cccs.edu* that will contain information concerning delivery time, pages sent and an attachment containing the images sent including a delivery notification status.

For support please contact the LCC IT Help Desk at <u>ithelpdesk@lamarcc.edu</u> or 719-336-6666 M-F 8am-5pm.